## Technische Grundlagen der Informatik

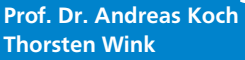

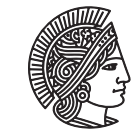

TECHNISCHE UNIVERSITÄT DARMSTADT

## Wintersemester 09/10 Installation XILINX ISE 11.3

## Abschnitt 1 Installation

Für den Hardwareentwurf sind spezielle Entwurfswerkzeuge nötig. In dieser Vorlesung wird ISE 11.3 von XILINX verwendet. Es ist auf den Rechnern der RBG installiert und kann dort mit dem Befehl *ise* gestartet werden. Desweiteren wird von XLINIX das sog. Webpack angeboten, es hat einen eingeschränkten Funktionsumfang, reicht für die Zwecke der Vorlesung jedoch aus. Um eine Lizenz für das WebPack zu bekommen, ist eine Registrierung auf der XILINX-Webseite (http://www.xilinx.com/tools/webpack.htm) nötig. Es müssen ca. 2,7 GB heruntergeladen werden. Alternativ können die Installationsdateien von einer DVD kopiert werden. Hierzu bitte WÄHREND DER SPRECHSTUNDE bei Thorsten Wink melden.

Zur Bedienung der Tools steht ein weiteres Tutorial zur Verfügung.

Nach dem Download starten Sie die Installationsroutine.

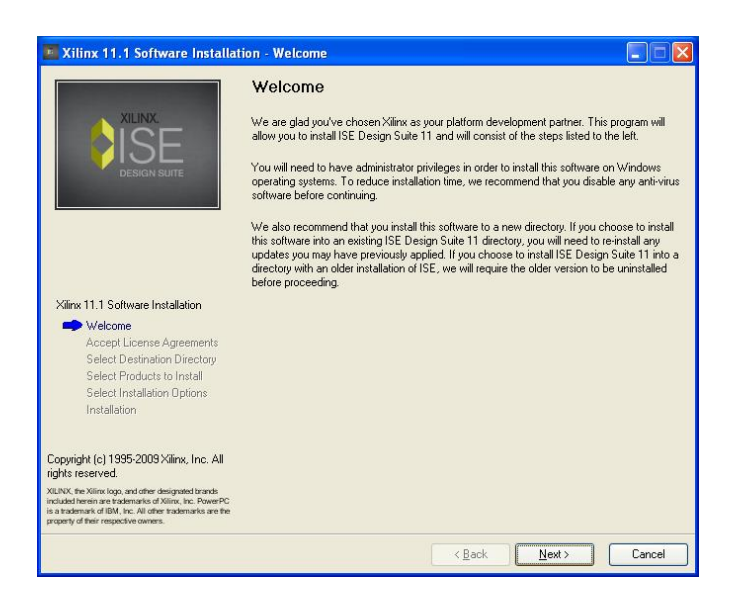

Um fortzufahren, müssen die Lizenzbedingungen aktzeptiert werden.

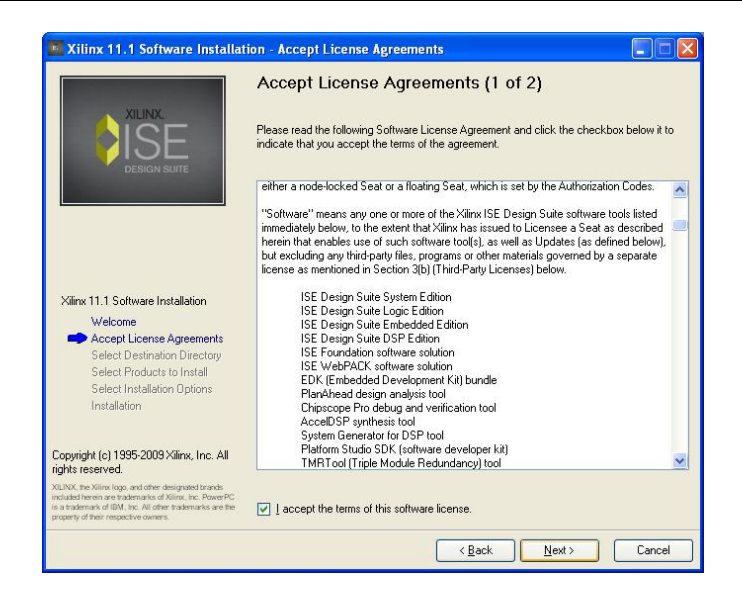

| Xilinx 11.1 Software Installat                                                                                                    | ion - Accept License Agreements                                                                                                    |
|----------------------------------------------------------------------------------------------------|----------------------------------------------------------------------------------------------------|
|                                                                                                    | Accept License Agreements (2 of 2)                                                                                                    |
|                                                                                                    | Please read the following Software License Agreement and click the checkbox below it to<br>indicate that you accept the terms of the agreement.                                                                                                    |
|                                                                                                    | CAREFULLY READ THIS COLLECTION OF INFORMATION AND LICENSE<br>AGREEMENTS. BY CLICKING THE "ACCEPT" OR "AGREE" BUTTON, OR<br>OTHERWISE ACCESSING, DOWNLOADING, INSTALLING OR USING THE<br>SOFTWARE, YOU AGREE ON BEHALF OF LICENSEE TO BE BOUND BY THIS<br>INFORMATION AND LICENSE AGREEMENTS (TO THE EXTERT AFPLICABLE TO<br>THE SPECIFIC SOFTWARE YOU OBTAIN AND THE SPECIFIC MANNER IN WHICH<br>YOU USE SUCH SOFTWARE). |
| Xilinx 11.1 Software Installation<br>Welcome<br>CAccept License Agreements<br>Select Destination Directory<br>Select Products to Install                                                                           | IF LICENSEE DOES NOT AGREE TO ALL OF THE INFORMATION AND LICENSE<br>AGREEMENTS BELOW, DO NOT CLICK THE "ACCEPT" OR "AGREE" BUTTON<br>OR ACCESS, DOWNLOAD, INSTALL OR USE THE SOFTWARE; AND IF LICENSEE<br>HAS ALREADY OBTAINED THE SOFTWARE FROM AN AUTHORIZED SOURCE,<br>PROMPTLY RETURN IT FOR A REFUND.                                                                                                    |
| Select Installation Uptions<br>Installation                                                                                                    | The following information applies to certain items of third-party technology that are<br>included along with certain Xilinx software tools.                                                                                                    |
| Copyright (c) 1995-2009 Xilinx, Inc. All rights reserved.                                                                                                    | TL- VZ F-L-JJ-J FI                                                                                                    |
| XILINX, the Xilinx logo, and other designated brands<br>included herein are trademarks of Xilinx, Inc. PowerPC<br>is a trademark of IBM, Inc. All other trademarks are the<br>property of their respective owners. | ☑ ] accept the terms of this software license.                                                                                                    |
|                                                                                                    | < Back Next> Cancel                                                                                                    |

Wählen Sie einen Installationsordner. Wichtig: Der Pfad darf keine Leerzeichen enthalten, sonst arbeitet das Programm nicht korrekt. Insgesamt benötigt ISE etwa 5-6 GB Speicherplatz.

|                                                                                                    | Select Destination Directory                                                                                                    |   |
|----------------------------------------------------------------------------------------------------|----------------------------------------------------------------------------------------------------|---|
|                                                                                                    | Select the directory where you want the software installed.                                                                                    |   |
|                                                                                                    | d/Silink/11.1 Brows                                                                                                    | e |
| Xilinx 11.1 Software Installation                                                                                                    |                                                                                                    |   |
| Welcome<br>Accept License Agreements                                                                                                    | Select a Program Folder                                                                                                    |   |
| Welcome<br>Accept License Agreements<br>Select Destination Directory                                                                              | Select a Program Folder                                                                                                    |   |
| Welcome<br>Accept License Agreements<br>Select Destination Directory<br>Select Products to Install<br>Select Installation Options                 | Select a Program Folder<br>The name you enter here will appear in the Statt Menu->Programs list on your desktop                                |   |
| Welcome<br>Accept License Agreements<br>Select Destination Directory<br>Select Products to Install<br>Select Installation Options<br>Installation | Select a Program Folder<br>The name you enter here will appear in the Start Menu->Programs list on your desktop<br>[Xilinx ISE Design Suite 11 |   |

Hier nichts ändern.

|                                                                                                    | Select Products to Install<br>Note: Products not supported on this operating system or non-entitled<br>not be selectable. For more information on operating system support, p<br>to the Release Notes.                                                                                                    | products will<br>lease refer |
|----------------------------------------------------------------------------------------------------|----------------------------------------------------------------------------------------------------|------------------------------|
|                                                                                                    | Product Package List  Vertical State State Vertical State State Vertical State State Vertical State State State Vertical State State State Vertical State State State Vertical State State State Vertical State Vertical State Vertica |                              |
| Xilinx 11.1 Software Installation                                                                                                    |                                                                                                    |                              |
| Welcome<br>Accept License Agreements<br>Select Destination Directory<br>● Select Inducts to Install<br>Select. Installation Options<br>Installation<br>Copyright (c) 1995-2009 Xilline, Inc. All<br>rights reserved.<br>XMXK the Willin Gu, and dire designed transls<br>installations. be: Power Chi<br>installations. | Disk Space Required : 5299 MB<br>Disk Space Available : 9940 MB<br>- Description of WebPack                                                                                                    | Select/Deselect All          |
|                                                                                                    | Installs ISE WebPack and Plan4head for WebPack. These are fre<br>designing in CPLDs and medium-sized and smaller FPGAs.                                                                                                    | e tools for                  |

Die DSP-Tools müssen nicht mit installiert werden, wichtig sind die beiden Haken bei ISE WebPack.

| Xilinx 11.1 Software Installat                                                                                                    | tion - Select Installation Options                                                                                                    |
|----------------------------------------------------------------------------------------------------|----------------------------------------------------------------------------------------------------|
|                                                                                                    | Select Installation Options                                                                                                    |
| XILINX<br>DESIGN SUITE                                                                                                    | ISE WebPack  Design Environment Tools  WebPack Devices  DSP Tools (System Generator, AccelDSP)  System Generator for DSP and AccelDSP Synthesis Tool  WinPace 40 for Ethermet Hardware Co-Simulation  WinPace 40 for Ethermet Hardware Co-Simulation |
| Xiinx 11.1 Software Installation<br>Welcome<br>Acced License Agreements                                                                                                    | Disk Space Required : 4796 MB<br>Select/Deselect All<br>Disk Space Available : 9940 MB<br>Description of Switem Generator for DSP and AcceDSP Swithesis Tool                                                                                         |
| Select Destination Directory<br>Select Products to Install<br>Select Installation Options<br>Installation                                                                                                    | Installs all files required for System Generator and AccelDSP. Note: each of these<br>products is licensed separately.                                                                                                    |
| Loppingint (c) 1995-2009 Xilinx, Inc. All<br>rights reserved.<br>XUNX: the Willink logo, and other designated brands<br>included herein are trademarkin of Xilinx. Inc. ProvePC<br>is a trademark of IDM, Inc. All other trademarks are the<br>property of here respective owners. |                                                                                                    |
|                                                                                                    | < <u>B</u> ack Next> Cancel                                                                                                    |

Es folgt eine Zusammenfassung der Installationspfade.

| 🦉 Xilinx 11.1 Software Installati                                                                                                    | on - Select Installation Options                                                                                                    |
|----------------------------------------------------------------------------------------------------|----------------------------------------------------------------------------------------------------|
|                                                                                                    | Select Installation Options                                                                                                    |
|                                                                                                    | Select the environment variables below that you would like the installer to automatically<br>update with the appropriate values.                                         |
|                                                                                                    | If you deselect any environment variables that are required for the software to work properly,<br>you must ensure that you manually set these before using the software. |
|                                                                                                    | ISE WebPack<br>☑ XILIINX [d:\Xilinx\11.1\ISE]                                                                                                    |
|                                                                                                    | PATH [d:\Xilinx\11.1\common\bin\nt;XXILINXX\bin\nt;XXILINXX\lib\nt;XPATHX]                                                                                               |
|                                                                                                    | PlanAhead Analysis Tool<br>☑ XILINX_PLANAHEAD [d'\Viimx11.1\PlanAhead]<br>☑ PATH [2XILINX_PLANAHEAD%bin;2PATH%]                                                          |
| Xilinx 11.1 Software Installation<br>Welcome                                                                                                    | DSP Tools (System Generator, AccelDSP)                                                                                                    |
| Accept License Agreements<br>Select Destination Directory                                                                                                    |                                                                                                    |
| Select Products to Install                                                                                                    | Select/Deselect All                                                                                                    |
| Installation                                                                                                    | Description of ISE WebPack                                                                                                    |
|                                                                                                    | Installs ISE WebPack and PlanAhead for WebPack. These are free tools for<br>designing in CPLDs and medium-sized and smaller FPGAs.                                       |
| Copyright (c) 1995-2009 Xilinx, Inc. All<br>rights reserved.                                                                                                    |                                                                                                    |
| XILINX, the Xilinx logo, and other designated brands<br>included herein are trademarks of Xilinx, Inc. PowerPC<br>is a trademarks of IBM, Inc. All other trademarks are the<br>property of their respective owners. |                                                                                                    |
|                                                                                                    | < Back Next > Cancel                                                                                                    |
|                                                                                                    |                                                                                                    |

Die Cable-Driver benötigen Sie, falls Sie mit dem Laptop direkt Hardware programmieren wollen. WebTalk kann deaktiviert werden.

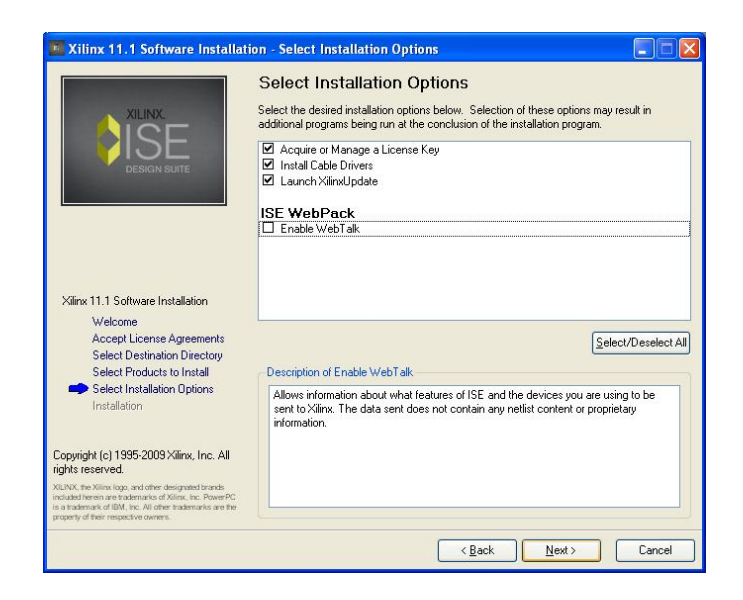

Nun kann die eigentliche Installation beginnen. Sie benötigt einige Zeit.

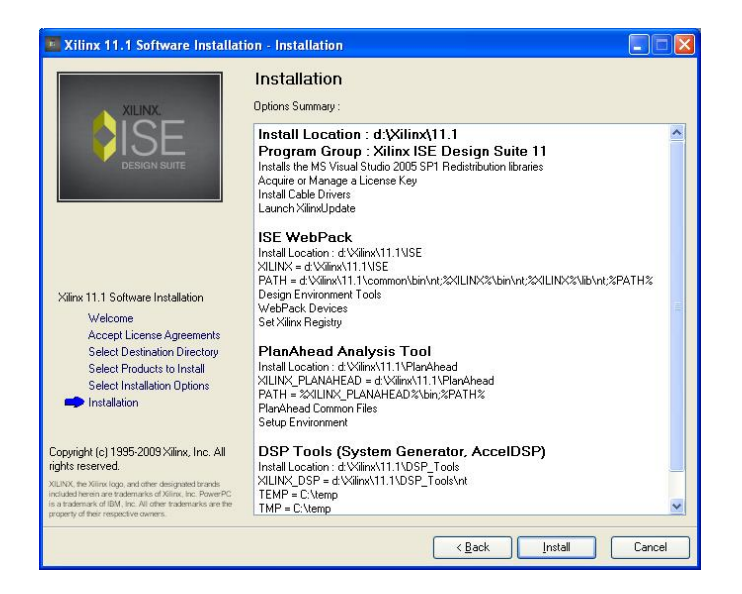

Am Ende der Installation muss eine Lizenz generiert werden. Wählen Sie Start ISE Webpack

| ilinx License     | Configuration Manager       |
|-------------------|-----------------------------|
| icquire a License | Manage Xilinx Licenses      |
| Select one of the | following options           |
| O Start Now! -    | 30 Day Trial (No Bitstream) |
| Start ISE We      | bPack                       |
| 🔿 Start 30 Day    | Evaluation                  |
| Get My Purd       | ased License(s)             |
| 🔘 Locate Existi   | ng License(s)               |
| Description of th | above selected option       |
|                   |                             |
|                   |                             |

Es wird ein Browser-Fenster geöffnet, in dem Sie sich mit Ihrem XILINX-Account anmelden müssen. Danach wird das Lizenzfile generiert und auf den Rechner kopiert.

Die Installation ist nun abgeschlossen. Als erstes müssen(!) Sie ein Update auf Version 11.3 durchführen, Version 11.1 arbeitet nicht stabil. Dies können Sie in ISE über den Update-Manager, der automatisch startet, erledigen. Es werden etwa 2,5 GB Daten heruntergeladen, idealerweise sollten Sie das im TU-Netz durchführen oder die DVD verwenden.